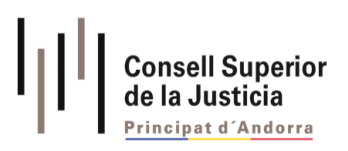

# Manual d'ús Cercador d'Ordenances Penals

Suport Informàtic Pàgina 1

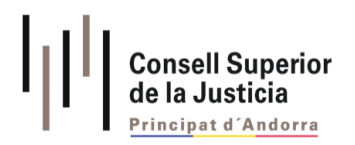

# PROPIETATS DEL DOCUMENT

| Data de creació:        | 13/02/2024                             | Tipus de document dins del | Manual |
|-------------------------|----------------------------------------|----------------------------|--------|
|                         |                                        | marc normatiu:             |        |
| Destinatari document:   | Departament Sistemes<br>Informació CSJ | Nom del fitxer:            |        |
| Classificació document: | Públic                                 | Nombre de pàgines:         | 22     |
| Nom del document:       | Manual d'ús del cercador d'ord         | lenances penals            |        |
| Resum:                  |                                        |                            |        |

El present document té per objectiu explicar l'ús i les funcionalitats del cercador d'ordenances penals publicat a <u>www.justicia.ad</u>

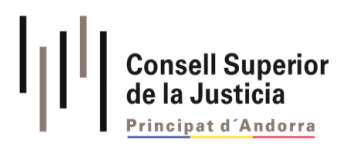

# CONTINGUT

| PROPIETATS DEL DOCUMENT                           | 2  |
|---------------------------------------------------|----|
| NTRODUCCIÓ                                        | 4  |
| INSTRUCCIONS PER A LA CERCA                       | 5  |
| Cercar per text (paraules contingudes en el text) | 5  |
| Cercar per text (cercar frase exacta)             | 6  |
| Per any d'elaboració de l'OP                      | 6  |
| Per referència                                    | 6  |
| Per Delictes                                      | 7  |
| Per Batlles                                       | 8  |
| Per Òrgans Judicials                              | 8  |
| NIG                                               | 8  |
| Cerca avançada                                    | 8  |
| CONSULTA DE DETALL                                | 11 |
|                                                   |    |

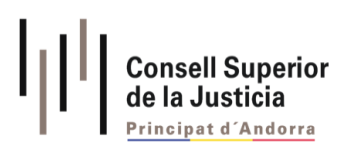

# INTRODUCCIÓ

El Consell Superior de la Justícia en compliment a l'article 166 ter, punt 6, de la Llei 38/2022, de l'1 de desembre, qualificada de modificació de la llei qualificada de la Justícia de publicar anualment el conjunt d'ordenances penals dictades pels òrgans jurisdiccionals.

En aquest sentit i amb voluntat de facilitar la seva cerca s'ha construït un cercador publicat a la web <u>www.justicia.ad</u> on es podran cercar les ordenances penals discriminades segons diversos paràmetres.

| 39 resultat    | S     |                           |                  |                    |   |                         |         |                           | Ajuda (j) Amagar           | filtres 🎖 |
|----------------|-------|---------------------------|------------------|--------------------|---|-------------------------|---------|---------------------------|----------------------------|-----------|
| Cercar per tex | t     |                           |                  |                    |   | O Cercar paraules en te | xt 🔿    | Cercar frase exacta       |                            |           |
| Any entre el   |       | e i                       | el               |                    | • | Referència              |         |                           |                            |           |
| Delictes       |       |                           |                  |                    |   | Tots els batlles        |         |                           |                            |           |
| NIG            |       |                           |                  |                    |   | Tots els òrgans juc     | licials |                           |                            | •         |
|                |       |                           |                  |                    |   |                         |         |                           |                            | 20        |
|                |       |                           |                  |                    |   |                         |         | Cerca                     | avançada Netejar           | Cercar    |
|                |       |                           |                  |                    |   |                         |         |                           |                            |           |
| Referència 🗘   | Any 0 | Titol                     |                  |                    |   |                         | ٥       | Òrgan judicial            | Batile                     |           |
|                | 2023  | Ordenança Penal - Delicte | de contraban i b | lanqueig de diners |   |                         |         | Tots els òrgans judicials | Joan Carles Moynat Rossell |           |
| 3000096/2016   |       |                           |                  |                    |   |                         |         |                           |                            |           |

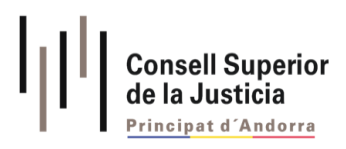

## INSTRUCCIONS PER A LA CERCA

El cercador d'Ordenances penals permet utilitzar diferents criteris de cerca com són:

- Cercar per text (paraules contingudes en el text)
- Cercar per text (cercar frase exacta)
- Per any d'elaboració de l'OP
- Per referència
- Per delictes
- Per Batlles
- Per òrgans judicials
- NIG
- Cerca avançada

El cercador és adaptatiu, és a dir, quan es busca per un concepte, els criteris de cerca s'adapten als resultats trobats, això permet filtrar encara més els resultats, permetent una cerca més acurada.

Un cop cercat per un criteri concret, si es desitja fer una nova cerca, s'haurà de prémer el botó "Netejar" per a un correcte funcionament.

#### Cercar per text (paraules contingudes en el text)

Es poden cercar paraules separades en el contingut de l'OP introduint-hi les paraules a cercar i marcant el selector "Cercar paraules en text."

| resultats                               |                                                                               |                                     | Ajuda (i)                                                                | Amagar filtres 🏼 🍸                                  |
|-----------------------------------------|-------------------------------------------------------------------------------|-------------------------------------|--------------------------------------------------------------------------|-----------------------------------------------------|
| violencia menors                        | ←                                                                             | <b>•••</b> •• Ce                    | ercar paraules en text ု Cercar                                          | frase exacta                                        |
| Any entre el                            | 🖻 i el                                                                        | 🛱 Re                                | eferència                                                                |                                                     |
| Delictes                                |                                                                               | • To                                | ots els batlles                                                          | •                                                   |
|                                         |                                                                               |                                     |                                                                          |                                                     |
| NIG                                     |                                                                               | То                                  | Cerca avançada                                                           | •<br>Netejar Cercar                                 |
| NIG                                     |                                                                               | To                                  | cerca avançada                                                           | •<br>Netejar Cercar                                 |
| NIG<br>Referència + Ar                  | ıy≑ Títol                                                                     | To                                  | <ul> <li>Cerca avançada</li> <li>Òrgan judicial</li> <li>Batl</li> </ul> | Netejar Cercar                                      |
| NIG<br>leferència ÷ Ar<br>00450/2023 20 | ı <b>y</b> ≑ <b>Títol</b><br>123 Ordenança Penal - N<br>domèstic i lesions do | Aaltractaments en l'àmbit<br>ploses |                                                                          | Netejar Cercar<br>le<br>n Carles<br>mat Rossell = A |

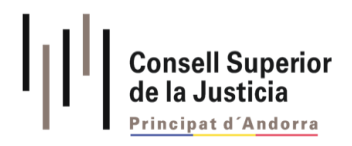

## Cercar per text (cercar frase exacta)

Es pot cercar un contingut exacte introduint el contingut a la cerca per text i marcant "Cercar frase exacta."

| Av. del Pesse       | bre, núm 74 | +     | - | Cercar p <del>araology</del> O Cercar frase exacta                        |
|---------------------|-------------|-------|---|---------------------------------------------------------------------------|
| Any entre el        | e           | i el  | 8 | Referència                                                                |
| Delictes            |             |       | • | Tots els batlles                                                          |
|                     |             |       |   |                                                                           |
| NIG                 |             |       |   | Tots els òrgans judicials                                                 |
| NIG                 |             |       |   | Tots els òrgans judicials                                                 |
| NIG<br>Referència ÷ | Any 🗘       | Títol |   | Tots els òrgans judicials       Cerca avançada       Netejar       Cercar |

## Per any d'elaboració de l'OP

Es pot cercar per l'any. (Aquest cercador actualment només permet buscar ordenances de l'any 2023.)

## Per referència

Es pot cercar per la referència concreta d'una ordenança.

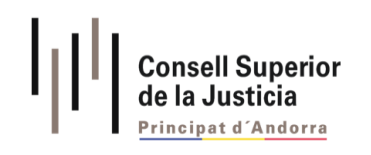

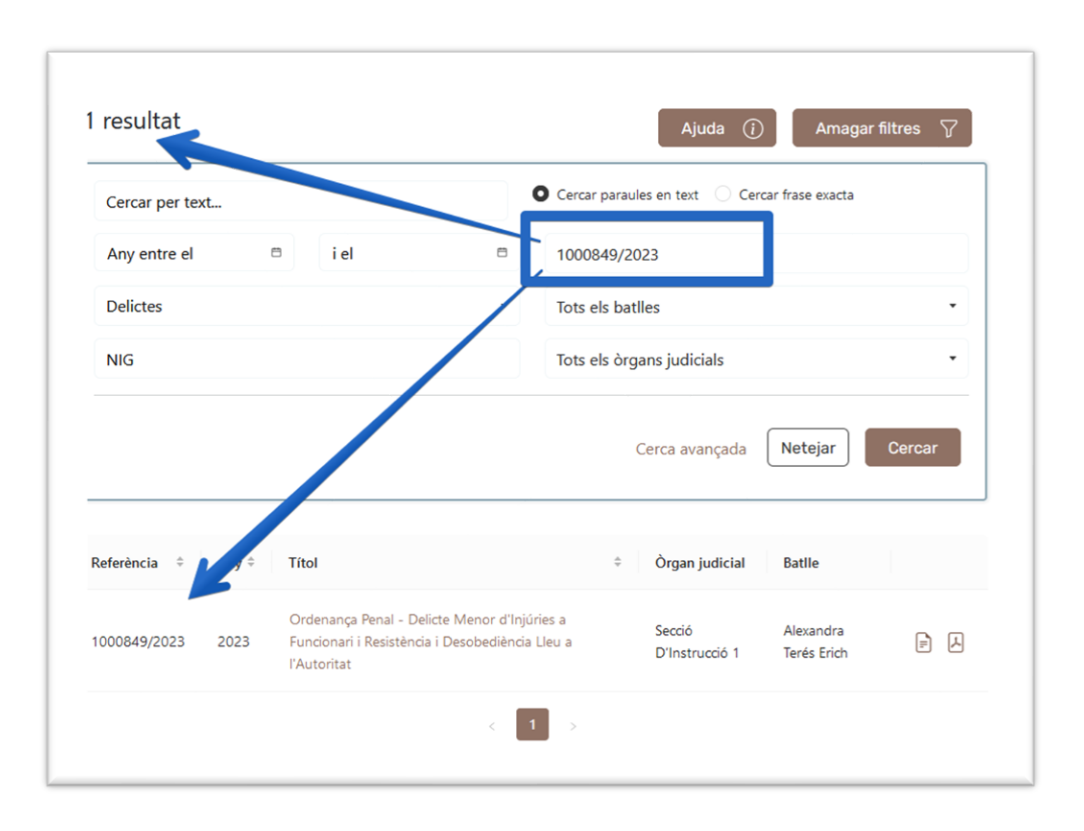

### Per delictes

Permet buscar segons els Articles del Codi Penal que apareixen a les ordenances. Aquest camp permet combinar diversos delictes fet que -juntament amb la cerca per text-facilita el procés.

Cal recordar que en el cas de cercar per text, quan aquest ha trobat el resultat, els camps del desplegable s'adapten als resultats trobats i per tant, la llista de delictes es redueix als delictes d'aquelles ordenances trobades a la cerca per text.

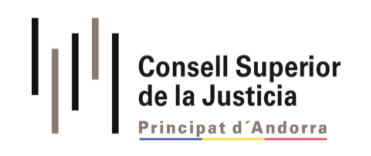

|                                        |                              |                       | C                    |                                            |                                    |        |
|----------------------------------------|------------------------------|-----------------------|----------------------|--------------------------------------------|------------------------------------|--------|
| Cercar per text                        |                              | 0                     | Cercar paraules      | en text U Cer                              | car frase exacta                   |        |
| Any entre el                           | 🗇 i el                       | 8                     | Referència           |                                            |                                    |        |
| NIG                                    | s condicionais d un ma       | r constituită de den  | Tots els òrgar       | is judicials                               |                                    |        |
|                                        |                              |                       |                      |                                            | Netejar                            | Cercar |
|                                        |                              |                       | Ce                   | rca avançada                               |                                    |        |
| leferència ≑ Any≑                      | Títol                        |                       | ¢ ò                  | rca avançada<br>rgan judicial              | Batile                             |        |
| teferència ≑ Any ≑<br>000629/2022 2023 | Títol<br>Ordenança Penal - A | nenaces i maltractame | Ce<br>¢ Ò<br>Bi<br>G | rgan judicial<br>atllia De<br>uàrdia Penal | Batlle<br>Alexandra Terés<br>Erich | ₽.     |

### **Per Batlles**

Permet la cerca pel nom dels Batlles redactors de l'ordenança penal.

#### Per Òrgans Judicials

Permet la cerca segons l'òrgan judicial on s'ha redactat l'ordenança penal, majoritàriament apareix "Batllia de Guàrdia Penal."

#### NIG

Permet la cerca pel Número d'Identificació General (NIG) de cada ordenança penal.

#### Cerca avançada

La cerca avançada és un assistent que permet fer una cerca més afinada, amb combinació de criteris com "i", "o" i "no".

"i" – inclusió, "alcohol i agressió" – aquesta combinació cercarà totes aquelles OPs que continguin les dues paraules.

"o" – inclusió diferencial, "alcohol o funcionari" – aquesta combinació cercarà totes aquelles OP's que continguin una paraula o l'altra.

"no" – exclusió, "alcohol no agressió" – Aquesta combinació cercarà aquelles OPs que continguin el primer terme però no el segon.

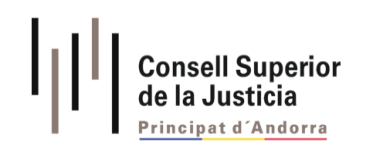

| Cerca a | vançada |          |                 | × |
|---------|---------|----------|-----------------|---|
| alcoho  | bl      |          |                 |   |
| 1       | •       | menors   |                 | Ī |
| NO      | •       | agressió |                 | + |
|         |         |          | Sortir Acceptar |   |

Aquest assistent complementa el cercador per text amb la fórmula correcta "alcohol +menors - agressió".

|                                                        |                       |                                                                        |                                     | 0 (    | paraulas en text                                                                       | Correct frace events                                                          |        |
|--------------------------------------------------------|-----------------------|------------------------------------------------------------------------|-------------------------------------|--------|----------------------------------------------------------------------------------------|-------------------------------------------------------------------------------|--------|
| alcohol +menor                                         | s -agress             | ió                                                                     |                                     | Cercar | paraules en text                                                                       | Cercar trase exacta                                                           |        |
| Any entre el                                           | 8                     | i el                                                                   | 8                                   | Refere | ència                                                                                  |                                                                               |        |
| Delictes                                               |                       |                                                                        | •                                   | Tots e | ls batlles                                                                             |                                                                               | •      |
| NIG                                                    |                       |                                                                        |                                     | Tots e | ls òrgans judicials                                                                    |                                                                               | •      |
|                                                        |                       |                                                                        |                                     |        | Cerca avançı                                                                           | ada Netejar                                                                   | Cercar |
| Referència ÷ j                                         | Any ≎                 | Títol                                                                  |                                     | ¢      | Cerca avançe<br>Òrgan judicial                                                         | ada Netejar<br>Batlle                                                         | Cercar |
| Referència + /                                         | <b>Any</b> ≑<br>2023  | <b>Títol</b><br>Ordenança Penal - Ce<br>d'edat                         | essió d'alcohol a r                 | ¢      | Cerca avança<br>Òrgan judicial<br>Secció<br>D'Instrucció 1                             | ada Netejar<br>Batlle<br>Alexandra Terés<br>Erich                             | Cercar |
| Referència + /<br>1000812/2023 - 2<br>1000310/2022 - 2 | Any ‡<br>2023<br>2023 | <b>Títol</b><br>Ordenança Penal - Ce<br>d'edat<br>Ordenança Penal - De | essió d'alcohol a r<br>elicte Menor | ¢      | Cerca avança<br>Òrgan judicial<br>Secció<br>D'Instrucció 1<br>Secció<br>D'Instrucció 1 | ada Netejar<br>Batlle<br>Alexandra Terés<br>Erich<br>Alexandra Terés<br>Erich | Cercar |

Si canviem la cerca avançada amb els següents paràmetres.

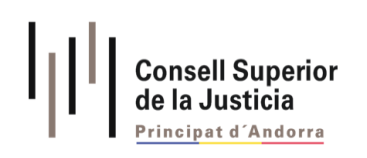

| Cerca av | vançada |          |               | ×   |
|----------|---------|----------|---------------|-----|
| alcoho   | I       |          |               |     |
| NO       | •       | menors   |               | Ī   |
| NO       | •       | agressió |               | +   |
|          |         |          | Sortir Accept | tar |

També observem que canvien els criteris de cerca.

| alcohol -mer                 | nors -agres          | sió                                                         | C                  | Cercar p      | oaraules en text 🛛 C                                            | ercar frase exacta                              |        |
|------------------------------|----------------------|-------------------------------------------------------------|--------------------|---------------|-----------------------------------------------------------------|-------------------------------------------------|--------|
| Any entre el                 | I                    | 🖻 i el                                                      | 8                  | Referèr       | ncia                                                            |                                                 |        |
| Delictes                     |                      |                                                             | •                  | Tots els      | s batlles                                                       |                                                 | •      |
| NIG                          |                      |                                                             |                    | Tots els      | s òrgans judicials                                              |                                                 | -      |
|                              |                      |                                                             |                    |               | Cerca avançada                                                  | Netejar                                         | Cercar |
| Referència 🗘                 | Any ≎                | Títol                                                       |                    | ¢.            | Cerca avançada<br>Òrgan judicial                                | Netejar (                                       | Cercar |
| Referència ¢<br>0000875/2023 | <b>Any</b> ¢<br>2023 | <b>Títol</b><br>Ordenança Penal - Conc<br>drogues i alcohol | ducció sota influè | ¢<br>ència de | Cerca avançada<br>Òrgan judicial<br>Batllia De Guàrdia<br>Penal | Netejar (<br>Batlle<br>Alexandra Terés<br>Erich | Cercar |

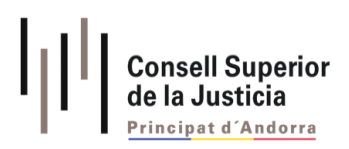

## CONSULTA DE DETALL

Quan es clica a l'Ordenança Penal que es vol consultar, es mostra la pantalla que conté les metadades del document, els delictes inclosos en l'OP i l'Ordenança en format text. També permet descarregar el document en PDF.

Quan es clica sobre els delictes corresponents, s'obre el contingut de l'article present en la web del <u>Portal jurídic del Principat d'Andorra</u>.

| Iornar                                                                                                    | Exportar PDF                                                                                                    | Criteris de cerca                    |
|----------------------------------------------------------------------------------------------------|----------------------------------------------------------------------------------------------------|--------------------------------------|
| <sup>~</sup> Metadades                                                                                                    |                                                                                                    | No hi han criteris de cerca aplicats |
| Referència<br>1000842/2023                                                                                                    | Any<br>2023                                                                                                    |                                      |
| Òrgan judicial<br>Secció D'Instrucció 1                                                                                                    | Batlle<br>Alexandra Terés Erich                                                                                        |                                      |
|                                                                                                    |                                                                                                    |                                      |
| rítol<br>Drdenança Penal - Amenaces i i                                                                                                    | resistència lleu                                                                                                    |                                      |
| rítol<br>Drdenança Penal - Amenaces i i<br>Y Delictes<br>Articles Codi Penal<br>Article 143. Amenaces no condi<br>Article 174. Injúria ( Delictes co<br>Article 508. Resistència i desobo<br>interessos generals) | resistència lleu<br>cionals (Coaccions i amenaces)<br>ntra l'honor)<br>ediència lleu (Contravencions penals contra els |                                      |